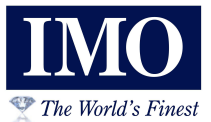

# i3H Series Models:

- i3H08/00000-SEOL i3H10/00000-SEOL -
- i3H12/00000-SEOL -
- 8<sup>"</sup> display model 10<sup>"</sup> display model

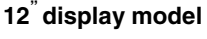

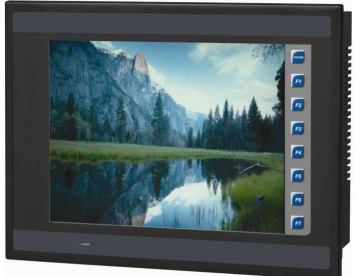

## INTRODUCTION

i3H provides:

- Powerful Standard Features in one unit including
- Controller
- Network
- Operator Interface
  Highly Visual Display Screen
- Tiigiiiy

| Standard Features on i3H |                                  |                                            |                            |
|--------------------------|----------------------------------|--------------------------------------------|----------------------------|
| Base<br>Model            | Network                          | Screen Type                                | Standard<br>Features       |
| i3H08                    |                                  | 8.4" TFT SVGA<br>with 32,768<br>colors     | CompactFlash               |
| i3H10                    | On-Board<br>Ethernet<br>100BaseT | 10.4" TFT<br>SVGA<br>with 32,768<br>colors | 3 Serial Ports<br>Ethernet |
| i3H12                    |                                  | 12.1" TFT<br>SVGA<br>with 32,768<br>colors |                            |

## 2 Specifications / Product Descriptions

| Table 0 - 201 Ress Cresifications       |                                  |                                 |                                 |
|-----------------------------------------|----------------------------------|---------------------------------|---------------------------------|
| Base Models                             | i3H08<br>(8-inch) (SVGA)         | i3H10<br>10-inch) (SVGA)        | i3H12<br>(12-inch) (SVGA)       |
| Display Type<br>(LCD with<br>backlight) | 800 x 600<br>TFT                 | 800 x 600<br>TFT                | 800 x 600<br>TFT                |
| Display Size                            | 8.4"                             | 10.4"                           | 12.1"                           |
| Display Screen<br>Dimensions            | 6.7"W x 5"H<br>(170 x 128 mm)    | 8.3"W x 6.2"H<br>(211 x 159 mm) | 9.7"W x 7.3"H<br>(246 x 185 mm) |
| Display Memory                          | 8 MBytes                         |                                 |                                 |
| User Keys                               | 7 configurable keys + System Key |                                 |                                 |
| Screens                                 | 1,023 screens                    |                                 |                                 |
| Supported                               | (300 objects per screen)         |                                 |                                 |
| Number of<br>Colors                     | 32,768                           |                                 |                                 |

## 3 INSTALLATION

Note: Prior to mounting, observe requirements for the panel layout design and adequate clearances in the **I3 Hardware Manual**. A handy checklist is provided in the *Installation* chapter.

## 3.1 Installation Procedures

# a. i3H Base Installation

- 1. Per specifications of the I3H model you are using, carefully prepare the panel cutout. Make sure the corners of the cutout are square and free from burrs. (Locate the panel cut-outs and dimensions that pertain to your I3H model as shown in this document.)
- 2. Cut the host panel
- 3. Insert the i3H (base unit only) through the panel cutout from the front. The gasket material needs to lie between the host panel and the I3H. Caution: Do not force the I3H into the panel cutout. An incorrectly sized panel cutout damages the I3H screen.
- Install and tighten the mounting clips (provided with the I3H) until the gasket material forms a tight seal.
  Caution: Do not over-tighten. Over-tightening damages the case.
- 5. Connect cables as needed such as communications, programming, power and fiber optic cables to the I3H ports using the provided connectors.
- 6. As a final step before using, carefully remove the protective, plastic sheet from the front of the unit. The protective, transparent sheet is used to protect the display window.
- 7. Begin configuration procedures for the I3H.

| C | 6 | $(\mathbf{h})$ | <b>.</b> (III) |
|---|---|----------------|----------------|
|   | 7 | E              | CWD            |

| Base         | i3H08                                                            | i3H10                    | i3H12                 |
|--------------|------------------------------------------------------------------|--------------------------|-----------------------|
| Models       | (8-inch)                                                         | 10-inch)                 | (12-inch)             |
| Primary      | Voltage:                                                         | Voltage:                 | Voltage:              |
| Power        | 24 VDC (+/-10%)                                                  | 24 VDC (+/-10%)          | 24 VDC (+/-10%)       |
|              | Steady State                                                     | Steady State             | Steady State Current: |
|              | Current:                                                         | Current:                 | 1.25 A @ 24 VDC       |
|              | 0.625 A @ 24 VDC                                                 | 1.25 A @ 24 VDC          | Inrush Current:       |
|              | Inrush Current:                                                  | Inrush Current:          | (30 A @ 24 VDC)       |
|              | (25 A @ 24 VDC)                                                  | (30 A @ 24 VDC)          | for 1 ms              |
|              | for 0.7 ms                                                       | for 1 ms                 |                       |
|              | i3H                                                              | Dimensions               |                       |
| See Pan      | el Cut-outs and Dimer                                            | nsions for complete de   | tails (Section 3.2)   |
| Base         | i3H08                                                            | i3H10                    | i3H12                 |
| Models       | (8-inch)                                                         | 10-inch)                 | (12-inch)             |
| Height       | 7.0" (178 mm)                                                    | 9.09" (230.9 mm)         | 10.25" (260.4 mm)     |
| Width        | 9.17" (233 mm)                                                   | 11.95" (303.5 mm)        | 12.87" (326.9 mm)     |
| Mounting     | 2.35" (59.70 mm)                                                 | 2.52" (64 mm)            | 2.52" (64 mm)         |
| Deptil       | Es seglata as                                                    |                          |                       |
| Matorial     | Faceplate made of Lexan HP92 by GE Plastics.                     |                          |                       |
| Wateria      | industrial onvironm                                              | ante. The material ale   | e substances lound in |
|              | industrial environments. The material also holds up well in most |                          |                       |
| Serial Ports | 2 DS 222 / DS 485 Ports Software Selectable                      |                          |                       |
| Network      | 01102027                                                         | -board Ethernet 100E     |                       |
| Options      | On-board Einemer Toobaser                                        |                          |                       |
| Control      | 256K Ladder Memory plus 32KB Register Space                      |                          |                       |
| Memory       |                                                                  |                          |                       |
| Control      | 0.2mS / K Ladder Logic (typical)                                 |                          |                       |
| Scan Rate    |                                                                  |                          |                       |
| Portable     | Compact FLASH (CF) slot                                          |                          |                       |
| Memory       |                                                                  |                          |                       |
| Temperature  | 32 - 122°F (0 - 50°C), 5 to 95% Non-condensing                   |                          |                       |
| & Humidity   |                                                                  |                          |                       |
| UL           | Please co                                                        | ntact IMO for certificat | e information         |
| CE           |                                                                  |                          |                       |

# 3.2 Panel Cut-Out and Dimensions

# 3.2.1 i3H08 (8-inch)

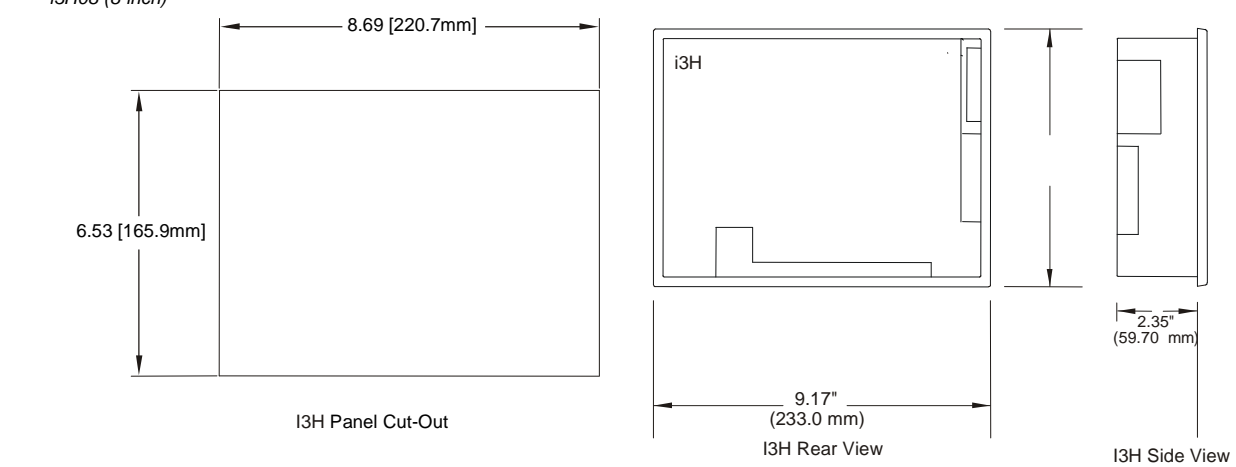

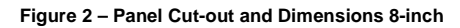

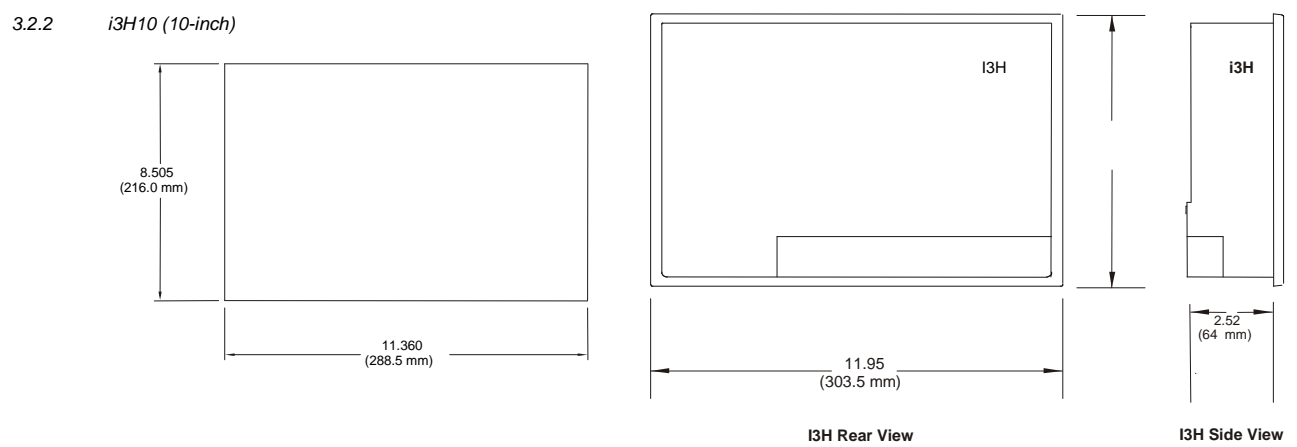

I3H Panel Cut-Out

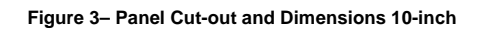

# 3.2.2 i3H12 (12-inch)

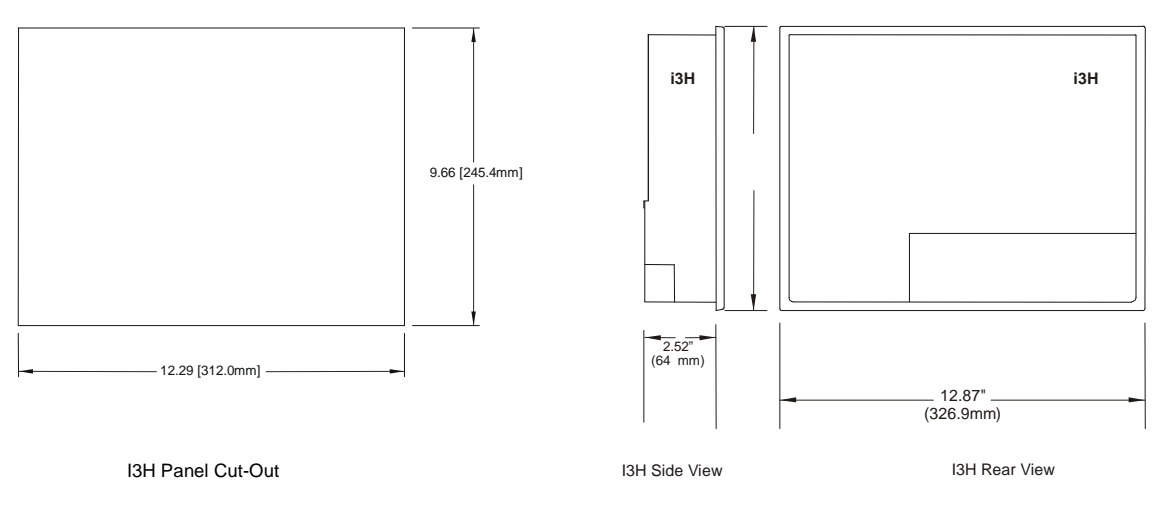

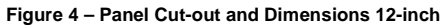

## 3.3 i3H Base Ports and Connectors

The I3H base has power, network, programming and fiber optic ports. Three RS-232 and RS-485 ports are available. (Default programming port is MJ1)

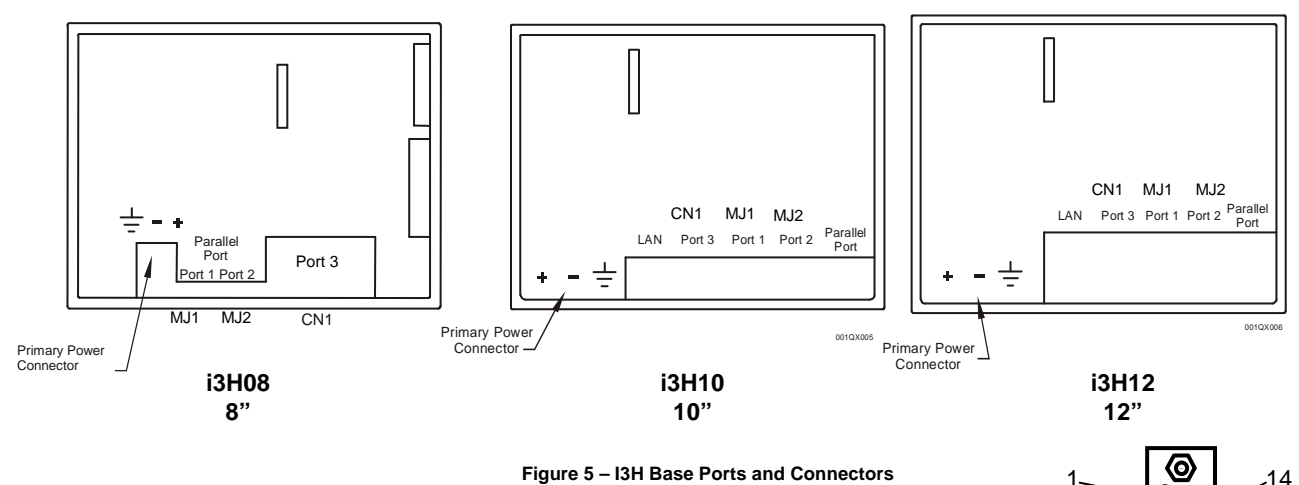

#### 3.3.1 Primary Power Port / Grounding

| Table 4 – Primary Power Port Pins |                            |  |  |
|-----------------------------------|----------------------------|--|--|
| Signal Pin                        | Description                |  |  |
| V+                                | Input power supply voltage |  |  |
| V-                                | Input power supply ground  |  |  |
| ÷                                 | Frame Ground               |  |  |

Note: Power Supply Voltage Range is from 24VDC ±10%.

#### 3.3.2 RS-232 Port / RS-485 Port

There are a variety of ways to connect to the RS-232 and RS-485 ports; You can use two modular jacks (MJ1 and MJ2) or the 25-pin Dsub connector (CN1).

| Table 5 – Ports and Functions (Port 1, 2, and 3)    |              |              |              |
|-----------------------------------------------------|--------------|--------------|--------------|
| Functions                                           | Port 1 (MJ1) | Port 2 (MJ2) | Port 3 (CN1) |
| RS-232                                              | ✓            | ✓            | ✓            |
| RS-485                                              | ✓            | ✓            | ✓            |
| Hardware Handshaking                                |              |              | ✓            |
| Programming                                         | ✓            |              |              |
| Ladder Function<br>Controlled                       | ✓            | ✓            | ~            |
| Modem                                               | ✓*           | ✓*           | 1            |
| * Not supported by i3 Config Modern Function Blocks |              |              |              |

Port 1 (MJ1) / Port 2 (MJ2) Modular Jacks

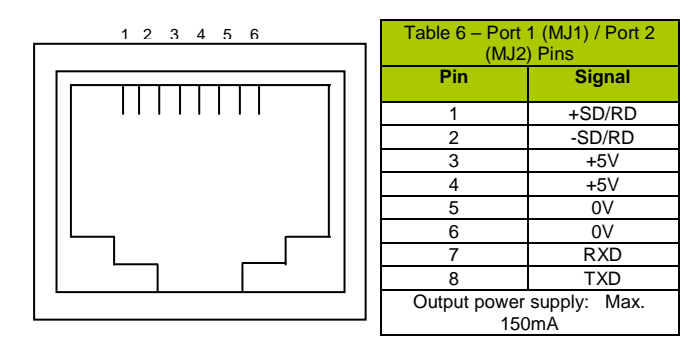

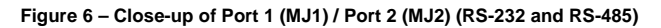

Table 7– Port 3 (CN1) Pins Pin # Signal Pin # Signal 1 FG 14 I3H451, 551, 651: +RTS 2 TXD 15 Not Used 3 RXD 16 Not Used 4 RTS 17 I3H451, 551, 651: -RTS 5 CTS -CTS 18 +CTS 6 Not Used 19 20 Not Used 7 SG 8 Not Used 21 Not Used 9 +5V 22 Not Used 10 0V 23 Not Used 11 Not Used 24 +RD 12 +SD 25 -RD 13 -SD

13

Port 3 (CN1) Connector

0

25

The World's Finest

#### Figure 7 - Port 3 (CN1) RS-232 / RS-485 Connector

3.3.3 DIP-Switch

b.

The DIP switch is used for setting the terminating resistance of the RS-485 signal line at the CN1, MJ1, or MJ2 connector.

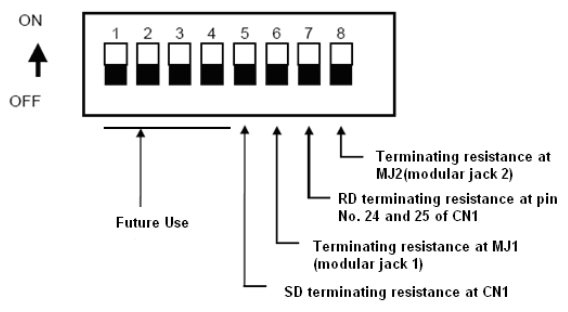

## Figure 7 – DIP Switch

(1) Set DIPSW 8 to ON position when termination is required on MJ2.

(2) Set DIPSW 7 at the terminating station of the i3H units to the ON position when connecting PLCs through RS-422/485.

(3) Set DIPSW 6 to ON position when termination is required on MJ1.

а.

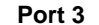

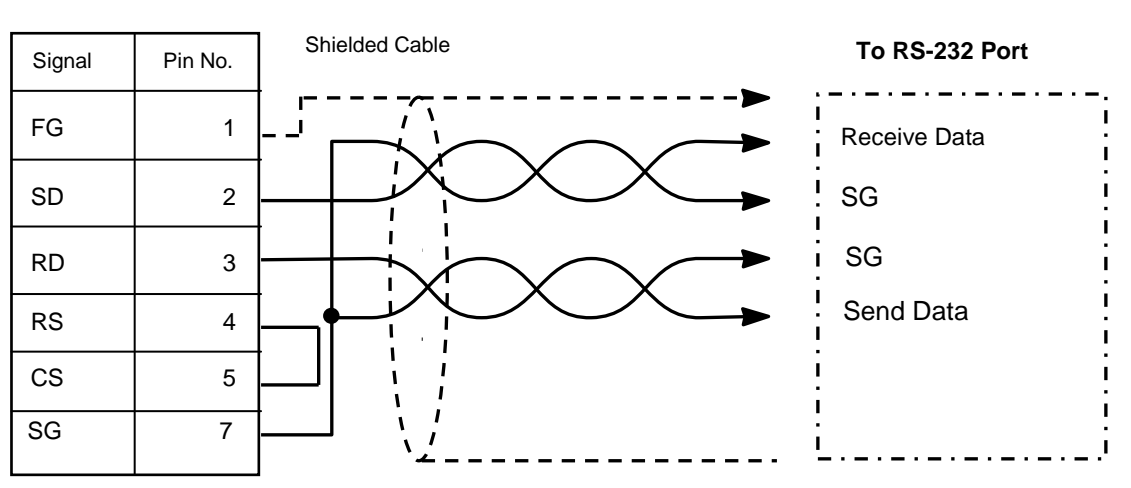

Figure 8 - Port 3 (CN1) RS-232 Port

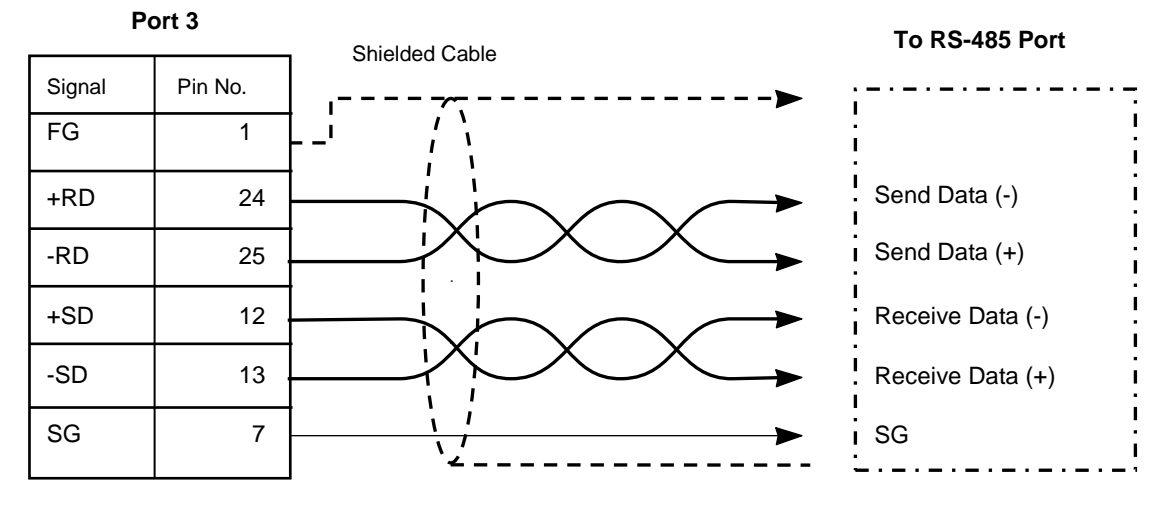

Figure 9 - Port 3 (CN1) RS-485 Port

#### 3.5 Quick Start Instructions

- 1. Download i3 Configurator V9.0 (or better) from the IMO website and install, following on-screen instructions.
  - Connect a suitable 24Vdc supply to the screw terminals as shown in Figure 5, and power up.

# Serial Programming:

2.

Ethernet Programming:

Requirements: i3-PC45 programming cable (optional part: PC501 - USB to Serial Converter for PC's without serial port), PC with Windows XP or better.

- Connect the RJ45 connector of the i3-PC45 cable to the i3H port MJ1 and connect the 9-pin D-type connector to the PC and open i3 Configurator.
- Select Tools->Application Settings->Communications->Configure->Com Port (or USB if convertor used). Input the required com port number then press OK.
- If the connection is successful, then the status of the i3 should no longer be grayed out and display as shown B R.
- 4. To get started with the programming download the i3 Basic Tutorial from the IMO website.

1. Set up the PC to have a fixed IP and Subnet of 192.168.254.1/ 255.255.255.0 (for in-depth instruction on how to do this please

Requirements: Ethernet cross-over patch cable, PC with Windows XP or better.

- download the i3 Ethernet tutorial pdf).2. Connect the RJ45 connector of the patch cable to the i3H LAN port and to the PC LAN port and open i3 Configurator.
- Select Tools->Application Settings->Communications->Configure->Ethernet. Then enter IP address 192.168.254.128, select mode iNX/i3Ce then press OK.
- 4. If the connection is successful, then the status of the i3 should no longer be grayed out and display as shown **BP**.
- 5. To get started with the programming download the i3 Basic Tutorial from the IMO website.

#### Safety

When found on the product, the following symbols specify:

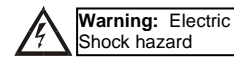

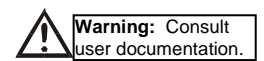

WARNING – EXPLOSION HAZARD – Substitution of components may impair suitability for Class I, Division 2 AVERTISSEMENT - RISQUE D'EXPLOSION - LA SUBSTITUTION DE COMPOSANTS PEUT RENDRE CE MATERIAL INACCEPTABLE POUR LES EMPLACEMENTS DE CLASSE 1, DIVISION 2.

WARNING - The USB parts are for operational maintenance only. Do not leave permanently connected unless area is known to be non-hazardous.

WARNING – EXPLOSION HAZARD - BATTERIES MUST ONLY BE CHANGED IN AN AREA KNOWN TO BE NON-HAZARDOUS AVERTISSEMENT - RISQUE D'EXPLOSION - AFIN D'EVITER TOUT RISQUE D'EXPLOSION, S'ASSURER QUE L'EMPLACEMENT EST DESIGNE NON DANGEREUX AVANT DE CHANGER LA BATTERIE

WARNING - Battery May Explode If Mistreated. Do Not Recharge, Disassemble or Dispose Of In Fire

WARNING: Only qualified electrical personnel familiar with the construction and operation of this equipment and the hazards involved should install, adjust, operate, or service this equipment. Read and understand this manual and other applicable manuals in their entirety before proceeding. Failure to observe this precaution could result in severe bodily injury or loss of life.

For detailed installation and a handy checklist that covers panel box layout requirements and minimum clearances, refer to the hardware manual.

• All applicable codes and standards need to be followed in the installation of this product.

Adhere to the following safety precautions whenever any type of connection is made to the module.

- Connect the green safety (earth) ground first before making any other connections.
- When connecting to electric circuits or pulse-initiating equipment, open their related breakers. Do not make connections to live power lines.
- Make connections to the module first; then connect to the circuit to be monitored.
- Route power wires in a safe manner in accordance with good practice and local codes.
- Wear proper personal protective equipment including safety glasses and insulated gloves when making connections to power circuits.
- Ensure floor, hands and shoes are dry before making any connection to a power line.
- Make sure the unit is turned OFF before making connection to terminals. Make sure all circuits are de-energized before making connections.
- Before each use, inspect all cables for breaks or cracks in the insulation. Replace immediately if defective.

#### 5 Technical support

Please contact automation@imopc.com

## **IMO Precision Controls Ltd**

1000 North Circular Rd, Staples Corner, London. NW2 7JP Tel: +44 (0) 208 452 6444, Fax: +44 (0) 208 450 2274, Web: www.imopc.com For further technical information and a full specification, please consult the Hardware Manual